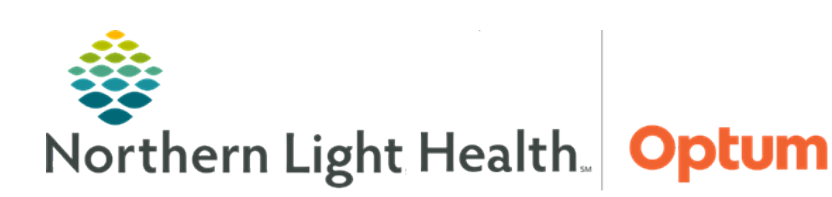

This Quick Reference Guide (QRG) demonstrates the workflow for pre-arrival patients in Oracle Health (Cerner) Millennium – FirstNet.

# Common Buttons & Icons

| +2     | Add Patient icon |
|--------|------------------|
| Attach | Attach button    |

# **Document an EMS Pre-Arrival**

- From the ED LaunchPoint screen:
- **<u>STEP 1</u>**: Click the **Add Patient** icon.
- **<u>STEP 2</u>**: Click **Add Prearrival**. The Pre-Arrival Form displays.
- **<u>NOTE</u>**: Yellow fields indicate required documentation.
- **<u>STEP 3</u>**: Document as much information about the patient as possible.
- **<u>NOTE</u>**: Use the Provider/Referral Info section to detail the patient's condition.
- STEP 4: Click OK.

# **Document a Telephone Pre-Arrival**

- From the ED LaunchPoint Screen:
- **<u>STEP 1</u>**: Click the **Add Patient** icon. The Pre-Arrival Form displays.
- **<u>STEP 2</u>**: Click the **Pre-Arrival Type** dropdown arrow. A menu displays.
- **<u>STEP 3</u>**: Click **Telephone Triage**. A popup window displays confirming the change.
- **<u>STEP 4</u>**: Click **Yes**. The Pre-Arrival Form updates.
- **<u>STEP 5</u>**: Enter the patient's information in the appropriate fields.

**<u>NOTE</u>**: Use the Provider/Referral Info section to detail the patient's condition.

**<u>STEP 6</u>**: Click **OK**.

### **Cancel a Pre-Arrival**

#### From the ED LaunchPoint Screen:

- **<u>STEP 1</u>**: Right-click the Pre-Arrival patient row. A menu displays.
- **<u>STEP 2</u>**: Click **Cancel Prearrival**. A popup window displays.
- **<u>STEP 3</u>**: Click **Yes** to confirm canceling.

## Attach a Pre-Arrival Profile

#### From the ED LaunchPoint Screen:

- **<u>STEP 1</u>**: Right-click the patient row. A menu displays.
- **<u>STEP 2</u>**: Click **Attach Prearrival**. The Select Pre-Arrival to attach window displays.
- <u>NOTE</u>: If no relationship has been assigned to the patient, a popup displays to document this information.
- **<u>STEP 3</u>**: Click the appropriate pre-arrival profile from the **Available Pre-Arrivals** pane. The patient information displays in the window.
- **<u>STEP 4</u>**: Confirm it is the correct profile; then, click **Attach**. The pre-arrival now displays in the Attached Pre-Arrival pane.
- STEP 5: Click Close.

## View Pre-Arrival Information in Oracle Health (Cerner)

#### From the ED LaunchPoint Screen:

- **<u>STEP 1</u>**: Click the Patient Name hyperlink in the patient row. The patient's Documents component displays in Oracle Health (Cerner).
- **<u>STEP 2</u>**: Click the **ED Pre-Arrival Note**. The note displays in a popup on the page.
- **<u>STEP 3</u>**: Review the information as needed; then, click the **X** Close button.
- **<u>STEP 4</u>**: Click the **X Close** button in the patient tab to return to ED LaunchPoint.

### **Modify Pre-Arrival Documentation**

#### From the ED LaunchPoint Screen:

- **<u>STEP 1</u>**: Right-click the patient row. A menu displays.
- **<u>STEP 2</u>**: Click **Modify Prearrival**. The Pre-Arrival Form displays.
- **<u>STEP 3</u>**: Make changes as needed to the form; then, click **OK** to save.

### **Detach a Pre-Arrival Profile**

- From the ED LaunchPoint Screen:
- **<u>STEP 1</u>**: Right-click the patient row. A menu displays.
- **<u>STEP 2</u>**: Click **Detach Prearrival**.
- **<u>NOTE</u>**: Once a profile is detached, it will once again display as a Pre-Arrival patient in the list.